| <b>CRIH</b> Alsace | MANUEL D'UTILISATION                                                                                           |
|--------------------|----------------------------------------------------------------------------------------------------|
| Destinataire(s) :  | Hôpitaux Universitaires de Strasbourg                                                                          |
| Auteur (s) :       | CRIH Alsace                                                                                                    |
| Sujet :            | Procédure de connexion par accès distant au Système d'Information des Hôpitaux<br>Universitaires de Strasbourg |

## 1 Informations

- Systèmes compatibles : Google Android 4.x, Apple iOS
- Systèmes supposés compatibles : Microsoft Windows 8 RT, Microsoft Windows Phone 8.
- Accès à Internet avec protocole HTTPS validé.
- Le QR Code peut uniquement être imprimée sur son lieu de travail depuis votre espace personnel de l'Intranet des Hôpitaux Universitaires de Strasbourg et ne pourra en aucun cas être transmise par le CRIH à un utilisateur distant en cas d'oubli ou de perte.
- Veuillez-vous assurer dans IntraHUS de la validité de votre QR Code et de votre mot de passe avant tout déplacement.
- Toutes les applications Citrix ne sont pas encore accessibles par cet accès. Une migration progressive vers cet accès est initiée.

En cas de difficultés consulter le chapitre Questions fréquentes à la fin de ce document.

## 2 Sécurité

- L'accès au Système d'Information est soumis au respect et à l'acceptation de la charte d'accès au système d'information des Hôpitaux Universitaires de Strasbourg accessible dans Intrahus.
- Les accès distants sont tracés et contrôlés.
- L'utilisation des applications Citrix est soumise aux restrictions suivantes :
  - o Les lecteurs locaux de votre équipement ne sont pas accessibles
  - Le copier / coller est désactivé.

# **3** Contrat de service

- L'accès distant est possible 24h sur 24h.
- En cas de défaillance du système d'accès distant le délai minimum de rétablissement est de 3 jours ouvrés.
- Le CRIH prend en charge l'assistance et les dysfonctionnements sur les postes de travail qu'il a déployé aux HUS. Ces prestations ne couvrent pas les équipements personnels des agents (PC, Smartphones, tablettes, ...) y compris lorsqu'ils sont utilisés pour accéder au Système d'Information des HUS, au travers d'un service d'accès à distance. De ce fait, le CRIH ne pourra en aucun cas réaliser de support au domicile des agents, prendre la main à distance sur un poste personnel ou réceptionner des équipements personnels pour réaliser du support.

# 4 Prérequis : générateur de jetons de connexion

#### 4.1 Installation

• Se rendre sur le Google Play Store ou l'Apple Store et installer l'application **Google Authenticator** ou équivalente.

| BA-PPF    | Système Qualité |               |        | REFERENCES |                                      |                 |           | Lie         | Archivage        |                    |      |
|-----------|-----------------|---------------|--------|------------|--------------------------------------|-----------------|-----------|-------------|------------------|--------------------|------|
| Pôle      | S/Pôle          |               |        |            | Identification<br>n°SGD_vol_ver_état | Modèl<br>docume | le<br>ent | Auteur      | Date application | Date<br>impression | Page |
| Technique |                 | I/Intégration | Notes/ |            |                                      | NOTI            | E         | CRIH Alsace | 01/07/2010       | 05/02/2015         | 1/6  |

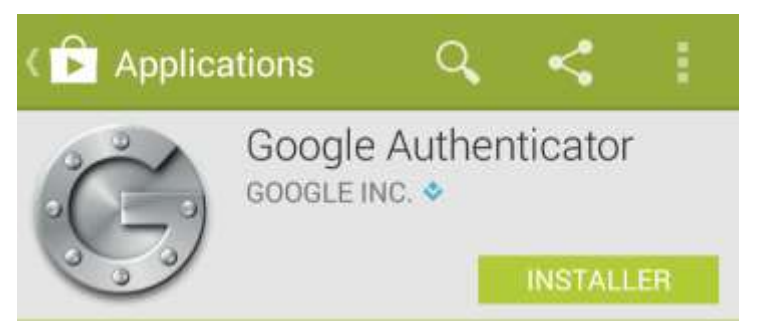

(capture Google Play Store)

## 4.2 Paramétrage

- Se connecter à votre espace personnel de l'Intranet des Hôpitaux Universitaires de Strasbourg.
- Générer et imprimer votre QR Code ou votre clé personnelle en cliquant sur le bouton encadré en rouge cidessous.

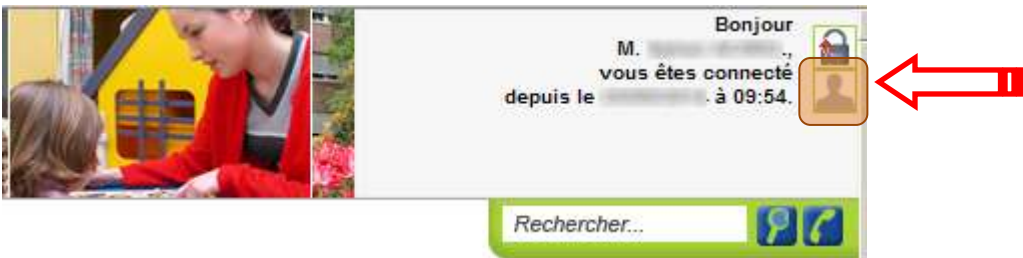

- Démarrer l'application Google Authenticator ou équivalente puis suivre les instructions à l'écran.
- Exemple de résultat attendu après paramétrage :

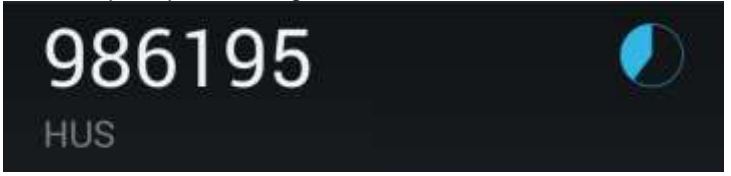

• <u>Information</u> : votre QR Code expire en même temps que votre grille d'accès personnel. Penser à mettre à jour la configuration dans l'application Google Authenticator ou équivalente.

# 5 Prérequis : Installation de l'application Citrix Receiver

#### 5.1 Installation

• Se rendre sur le Google Play Store ou l'Apple Store et installer l'application Citrix Receiver.

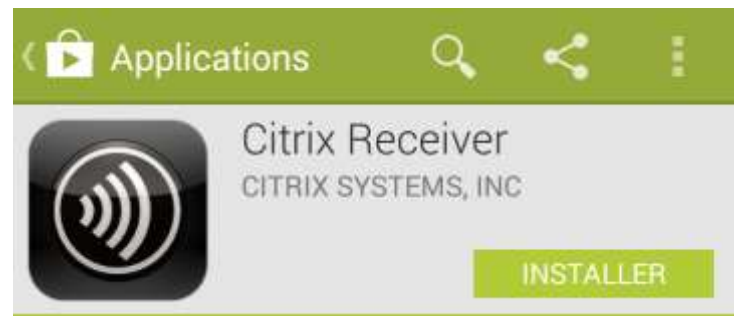

(capture Google Play Store)

#### 5.2 Paramétrage automatique

 Pour une configuration <u>automatique</u>, ouvrir ce document sur votre équipement puis cliquer sur le lien de configuration correspondant à votre type d'équipement :

| BA-PPF    | Système Qualité |               |        | <b>REFERENCES</b> Lien Document |                                   |                    |   | n Document  |                  | Archivage          |      |
|-----------|-----------------|---------------|--------|---------------------------------|-----------------------------------|--------------------|---|-------------|------------------|--------------------|------|
| Pôle      | S/Pôle          |               |        | n°S0                            | Identification<br>GD_vol_ver_état | Modèle<br>document |   | Auteur      | Date application | Date<br>impression | Page |
| Technique |                 | I/Intégration | Notes/ |                                 |                                   | NOT                | Е | CRIH Alsace | 01/07/2010       | 05/02/2015         | 2/6  |

- Pour les équipements iOS (iPhone/iPad) : <u>Configuration iOS</u>
- Pour les équipements Android : Configuration Android
- Puis sélectionner l'application Citrix Receiver pour l'ouverture du lien.
- Et enfin renseigner votre compte réseau si demandé.

## 5.3 Paramétrage manuel

 En cas d'échec de la configuration automatique, procéder à une configuration <u>manuelle</u> de votre équipement.
 Suivre les étapes ci-dessous :

|         | Receiver                                       | Démarrer l'application <b>Citrix Receiver</b> sur votre équipement.                    |
|---------|------------------------------------------------|----------------------------------------------------------------------------------------|
| Cor     | nfigurer les applications de mon<br>entreprise | Cliquer sur <b>Configurer les applications de mon</b><br>entreprise.                   |
| Citrix  | Receiver Ajouter un c                          | Se rendre dans le menu supérieur droit et sélectionner <b>Configuration manuelle</b> . |
| Adresse | Configuration manuelle                         |                                                                                        |
|         | Aide                                           |                                                                                        |
|         | Demander l'aide de l'assistance                |                                                                                        |

| BA-PPF    | Système Qualité |               |        | REFERENCES                           | REFERENCES         |     |             | n Document       | Archivage          |      |
|-----------|-----------------|---------------|--------|--------------------------------------|--------------------|-----|-------------|------------------|--------------------|------|
| Pôle      | S/Pôle          |               |        | Identification<br>n°SGD_vol_ver_état | Modèle<br>document |     | Auteur      | Date application | Date<br>impression | Page |
| Technique |                 | I/Intégration | Notes/ |                                      | NOT                | E ( | CRIH Alsace | 01/07/2010       | 05/02/2015         | 3/6  |

| Citrix <b>Receiv</b>                     | er Ajouter un c          | Renseigner à l'identique :<br>- Adresse : https://si.chru-strasbourg.fr<br>- Type : Access Gateway                                                      |
|------------------------------------------|--------------------------|----------------------------------------------------------------------------------------------------|
| Adresse                                  | https://si.chru-strasbou | <ul> <li>Nom d'utilisateur : votre compte réseau</li> <li>Mot de passe : ne rien mettre, la mémorisation<br/>du mot de passe est désactivée.</li> </ul> |
| Туре                                     | Access Gateway           | <ul> <li>Domaine : HUS</li> <li>Type d'Access Gateway : Edition Enterprise</li> <li>Type d'authentification : Domaine + jeton de</li> </ul>             |
| Description                              | si.chru-strasbourg.fr    | sécurité<br>Puis cliquer sur <b>Aiouter</b> .                                                                                                    |
| Nom d'utilisateur                        | , hudden                 |                                                                                                    |
| Mot de passe                             | Facultatif               |                                                                                                    |
| Domaine                                  | HUS                      |                                                                                                    |
| Type d'Access Ga<br>Édition Enterprise   | teway                    |                                                                                                    |
| Type d'authentifica<br>Domaine + jeton d | ation<br>e sécurité      |                                                                                                    |
| Annuler                                  | Ajouter                  |                                                                                                    |

# 6 Connexion aux applications du système d'information

Prérequis :

- Une application de génération de jetons de connexion installée sur votre équipement (Voir le chapitre **Prérequis : générateur de jetons** de connexion)
- L'application Citrix Receiver installée sur votre équipement (Voir le chapitre **Prérequis :** Installation de l'application Citrix).

| Google Authe<br>nticator | Démarrer l'application <b>Google Authenticator</b> ou équivalente sur votre équipement.                |
|--------------------------|----------------------------------------------------------------------------------------------------|
| 869027 <b>У</b>          | Mémoriser ou copier par appui long sur l'écran le jeton de connexion. Ce dernier est valide 2 minutes. |

| BA-PPF    | Système Qualité |               |        | REFERENCES                                     | Lien Document |             |             |                  | Archivage          |      |
|-----------|-----------------|---------------|--------|------------------------------------------------|---------------|-------------|-------------|------------------|--------------------|------|
| Pôle      | S/Pôle          |               |        | Identification Mod<br>n°SGD_vol_ver_état docur |               | èle<br>nent | Auteur      | Date application | Date<br>impression | Page |
| Technique |                 | I/Intégration | Notes/ |                                                | NOT           | Έ           | CRIH Alsace | 01/07/2010       | 05/02/2015         | 4/6  |

| Receiver                                                                      | Démarrer l'application Citrix Receiver sur votre<br>équipement.                                                                                                    |
|-------------------------------------------------------------------------------|----------------------------------------------------------------------------------------------------|
| Citrix <b>Receiver</b> <sup>®</sup> Comptes                                   | Sélectionner le compte si.chru-strasbourg.fr                                                                                                    |
| Jeton de sécurité<br>HUS\<br>Mot de passe<br>Passcode<br>Annuler Se connecter | Renseigner les informations d'authentification :<br>- Mot de passe : le mot de passe de votre compte<br>réseau.<br>- Passcode : le jeton généré précédemment dans<br>l'application Google Authenticator ou équivalente.<br>Puis appuyer sur <b>Se connecter</b> . |

| BA-PPF    | Système Qualité |               |        | REFERENCES                           |               |             | Lie         | Archivage        |                    |      |
|-----------|-----------------|---------------|--------|--------------------------------------|---------------|-------------|-------------|------------------|--------------------|------|
| Pôle      | S/Pôle          |               |        | Identification<br>n°SGD_vol_ver_état | Modè<br>docum | èle<br>ient | Auteur      | Date application | Date<br>impression | Page |
| Technique |                 | I/Intégration | Notes/ |                                      | NOT           | Έ           | CRIH Alsace | 01/07/2010       | 05/02/2015         | 5/6  |

| Citrix | Receiver            | si.chr    | <b>4</b> :     | La liste de vos applications Citrix s'affiche.<br>Appuyer sur une application pour la lancer. |
|--------|---------------------|-----------|----------------|-----------------------------------------------------------------------------------------------|
| APPS   | FAVORIS             | SÉLECTION | PARAMÈTRE<br>S |                                                                                               |
| Rech   | ercher les app      | lications |                |                                                                                               |
| C      | Declic 201          | 0         |                |                                                                                               |
| Q      | Explorateu<br>2010  | r Window  | S              |                                                                                               |
| ۷      | Internet            |           |                |                                                                                               |
| X      | Microsoft I         | Excel 201 | 0              |                                                                                               |
| 09     | Microsoft (         | Outlook 2 | 010            |                                                                                               |
| Ps     | Microsoft I<br>2010 | Powerpoi  | nt             |                                                                                               |
|        | Microsoft \         | Nord 201  | 0              |                                                                                               |

# 7 Questions fréquentes

# 7.1 Vol de vos informations de compte ou de votre équipement personnel

- Prendre contact immédiatement avec CRIH.Support afin d'inhiber vos identifiants d'accès distant en cours pour éviter tout vol d'information accessible par votre compte.
- Se connecter à votre espace personnel de l'Intranet des Hôpitaux Universitaires de Strasbourg.
- Générer un nouveau QR Code en cliquant sur le bouton encadré en rouge ci-dessous.
- Suivre les instructions à l'écran

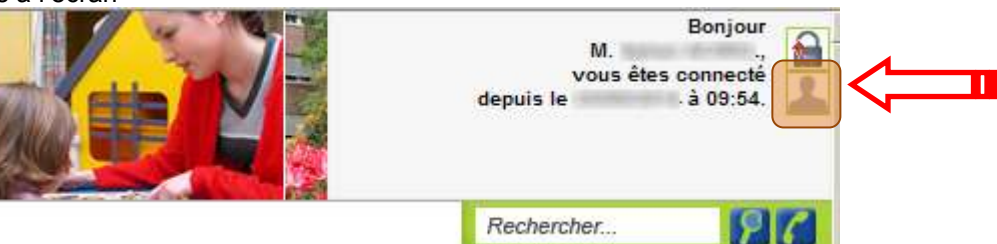

## 7.2 Erreur d'authentification dans Citrix Receiver

- Se connecter à votre espace personnel de l'Intranet des Hôpitaux Universitaires de Strasbourg.
- Générer un nouveau QR Code en cliquant sur le bouton encadré en rouge ci-dessus puis reconfigurer votre Google Authenticator ou équivalent.
- Suivre les instructions à l'écran.

| BA-PPF    | Système Qualité |               |        | REFERENCES                           |                    | Lien Documen |             |                  |                    | Archivage |
|-----------|-----------------|---------------|--------|--------------------------------------|--------------------|--------------|-------------|------------------|--------------------|-----------|
| Pôle      | S/Pôle          |               |        | Identification<br>n°SGD_vol_ver_état | Modèle<br>document |              | Auteur      | Date application | Date<br>impression | Page      |
| Technique |                 | I/Intégration | Notes/ |                                      | NOT                | Έ            | CRIH Alsace | 01/07/2010       | 05/02/2015         | 6/6       |